#### GUIDE DE DÉMARRAGE RAPIDE PASSCYPHER HSM PGP Licence By Freemindtronic Andorra

Gestionnaire de mots de passe sécurisé

Sans serveur, sans base de données, sans identification « Zero Trust & Zero Knowledge »

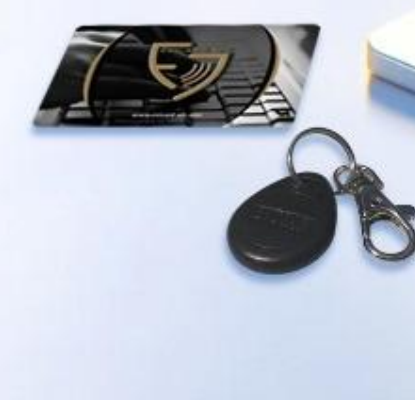

## **Connexion automatique instantanée**

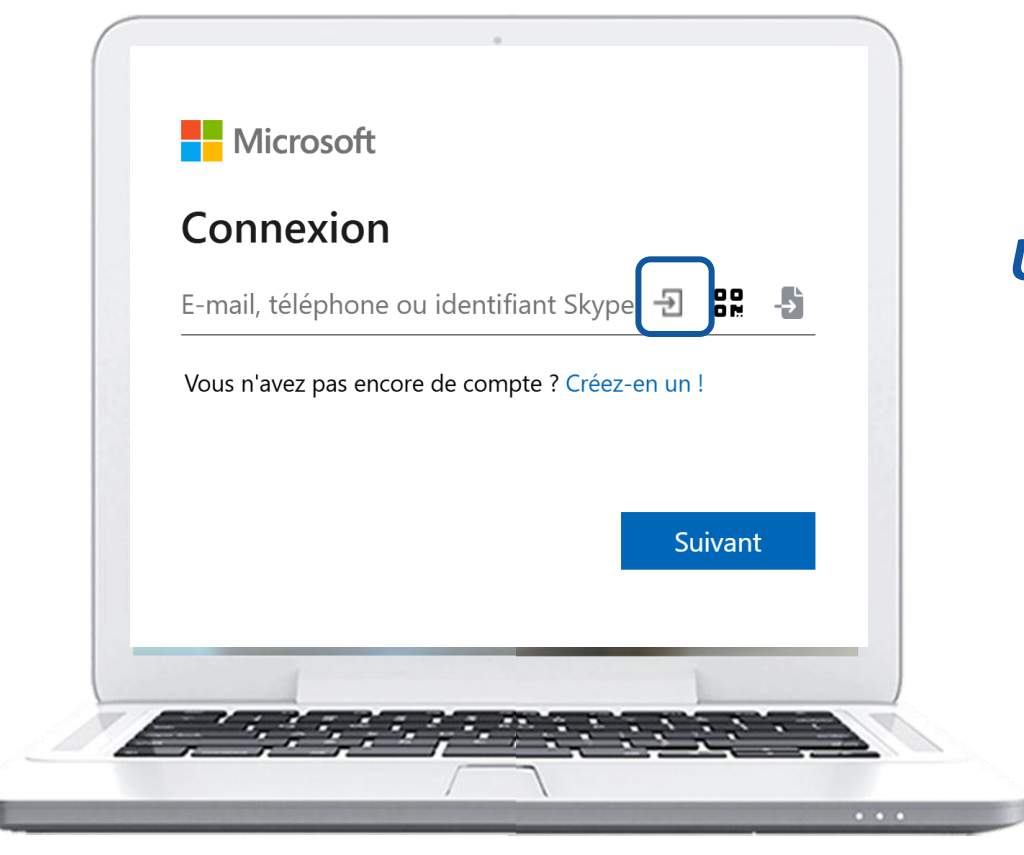

**Un seul clic** sur l'icône indiquée, les champs se remplissent et la **connexion est établie**.

## Profitez de votre essai gratuit de 30 jours

- Le logiciel PassCypher Engine est déjà installé sur votre machine  $\geq$
- Téléchargez & installez l'extension PassCypher HSP PGP (voir Pages 6 & 7) puis revenez sur cette page et suivez les instructions ci-dessous

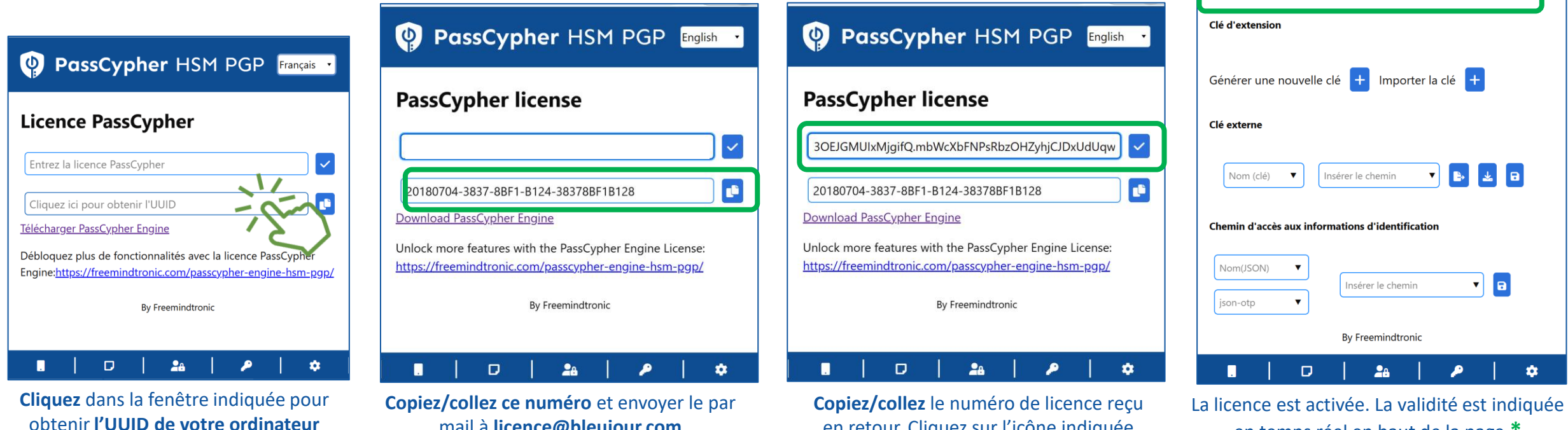

en retour. Cliquez sur l'icône indiquée

pour activer la licence.

mail à licence@bleujour.com

en temps réel en haut de la page \*

🔮 PassCypher HSM PGP Français

Temps avant l'expiration: 30 jours, 29 minutes, 5 secondes.

## SOMMAIRE

- Principe de fonctionnement
- Installation de l'extension PassCypher HSM PGP
- > Activation de l'offre d'essai gratuite de 30 jours
- Création des clés segmentées
- Création et sauvegarde des identifiants de connexion
- Achat et activation de la licence payante
- Générateur de mots de passe aléatoires
- Gestion de clés TOTP/HOTP (2FA) Nouveauté 2025
- Connexion en UN CLIC
- Plus de fonctionnalités

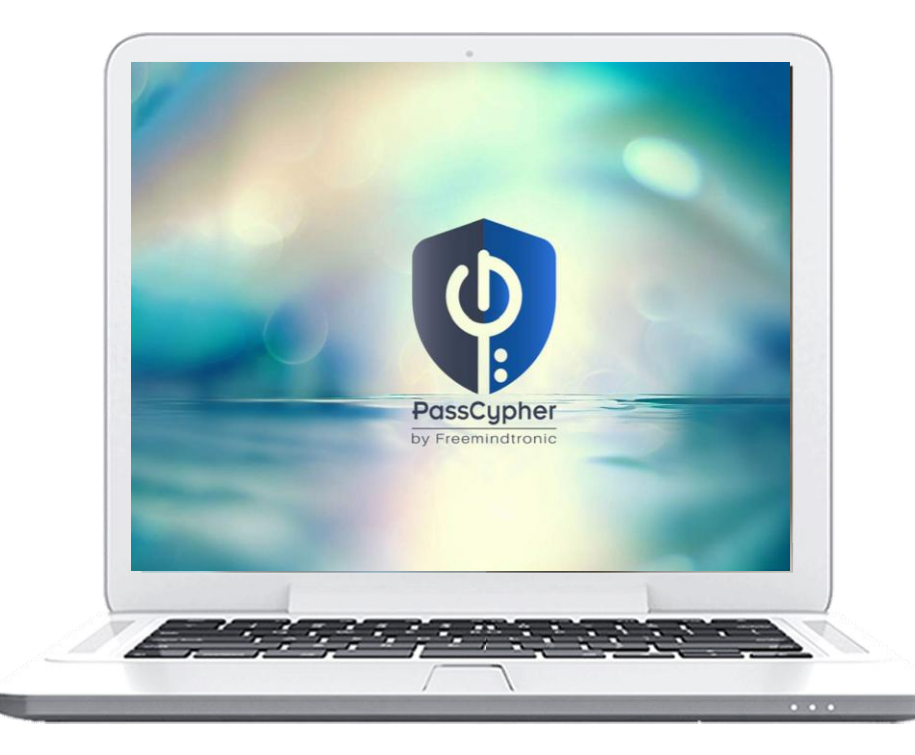

## **Comment cela fonctionne ?**

- > PassCypher HSM PGP est une extension pour navigateurs Web qui permet une connexion automatique instantanée
- > Un système breveté d'authentification par clés segmentées est implémenté
- > Vous bénéficiez d'une sécurité maximale ainsi que d'une rapidité d'exécution inégalable
- Cliquez sur l'icône indiquée ci-dessous dans le champ « Identifiant »
- Les champs sont remplis et la connexion est réalisée
- Pensez à activer l'Auto Login dans les Paramètres de l'extension\*

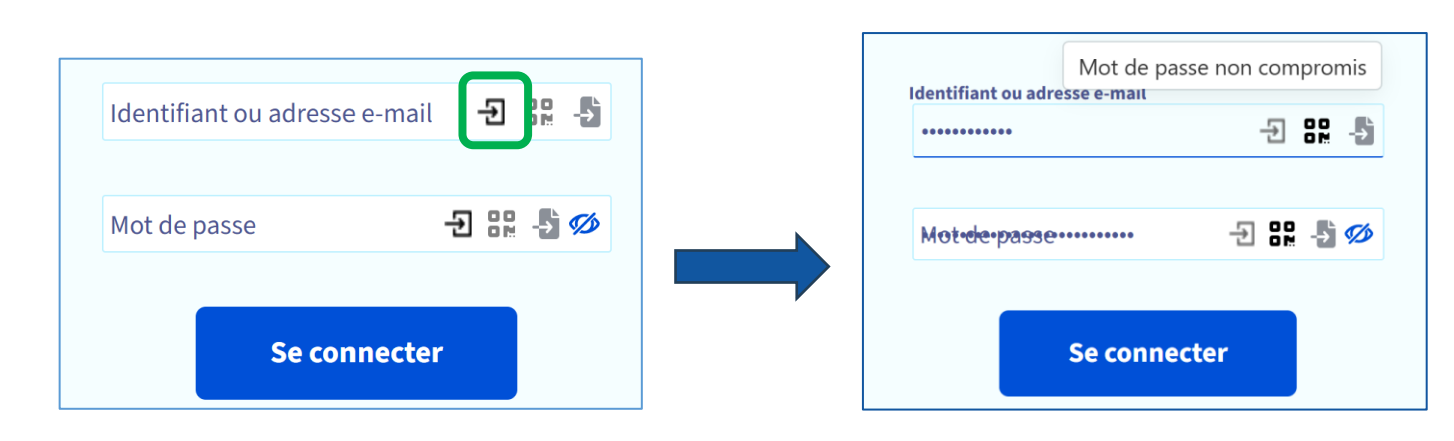

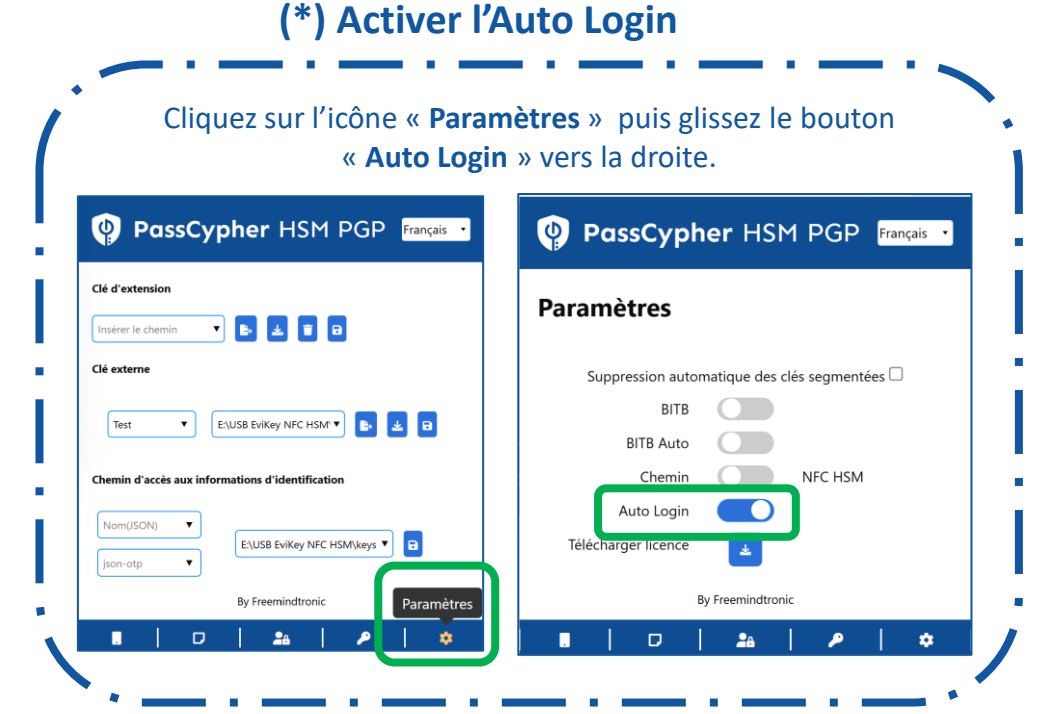

## **INSTALLATION DE L'EXTENSION**

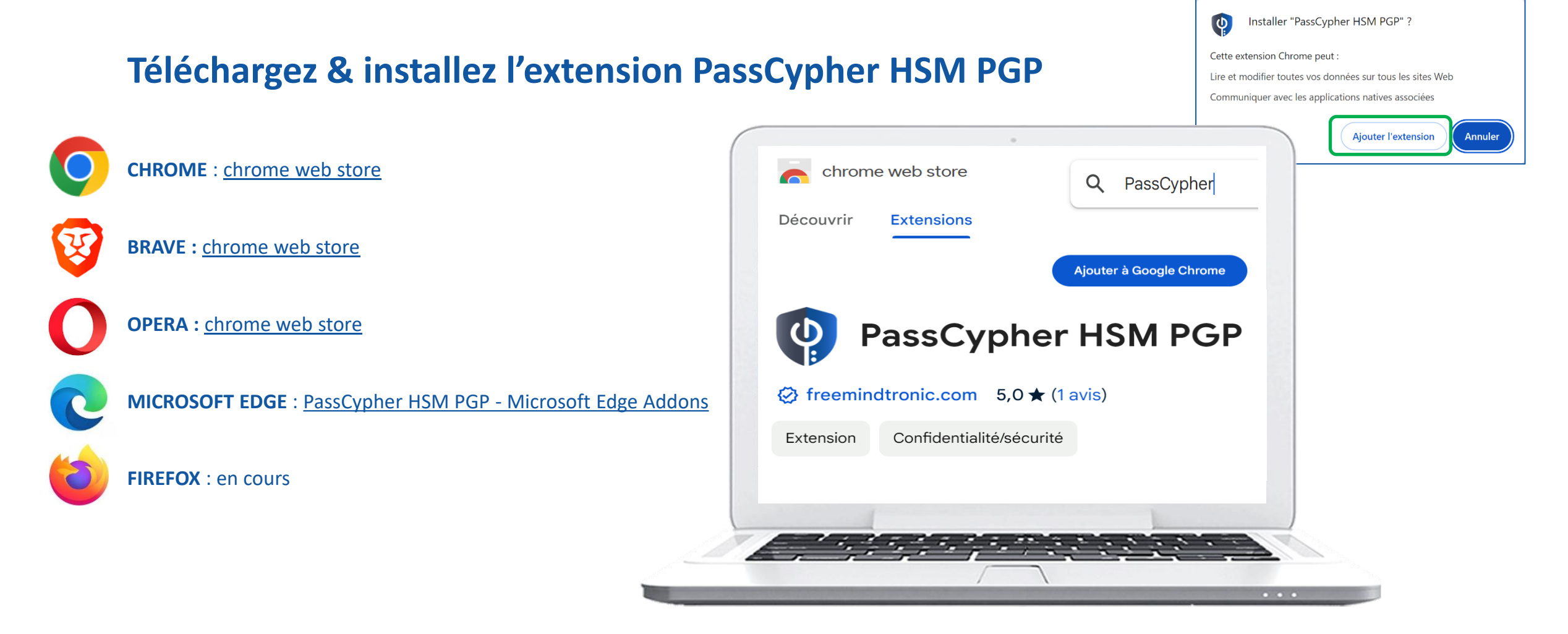

## **FINALISATION DE L'INSTALLATION**

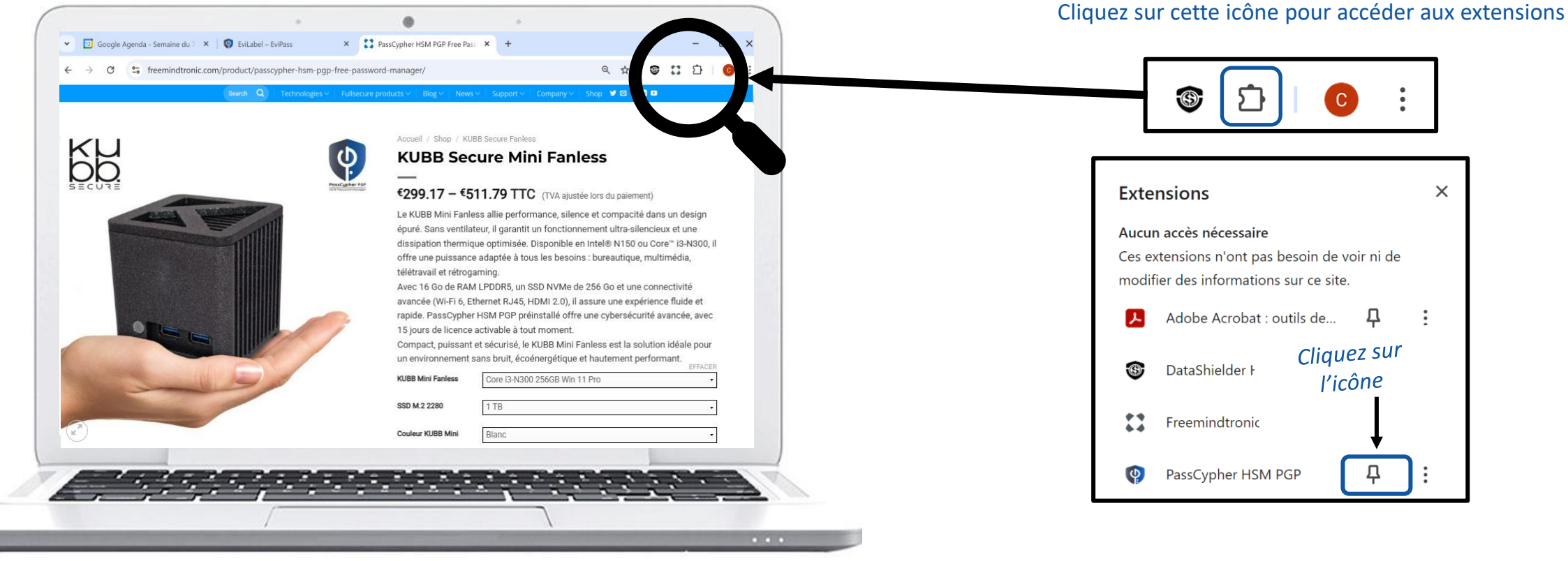

| REVENIR PAGE 3 |
|----------------|
|----------------|

Cliquez sur l'icône PassCypher en haut à droite de l'écran de votre ordinateur pour ouvrir l'extension

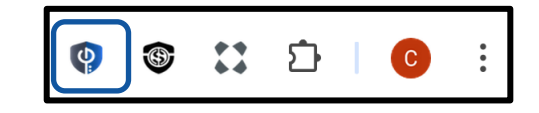

#### **EXTENSION MULTILANGUES**

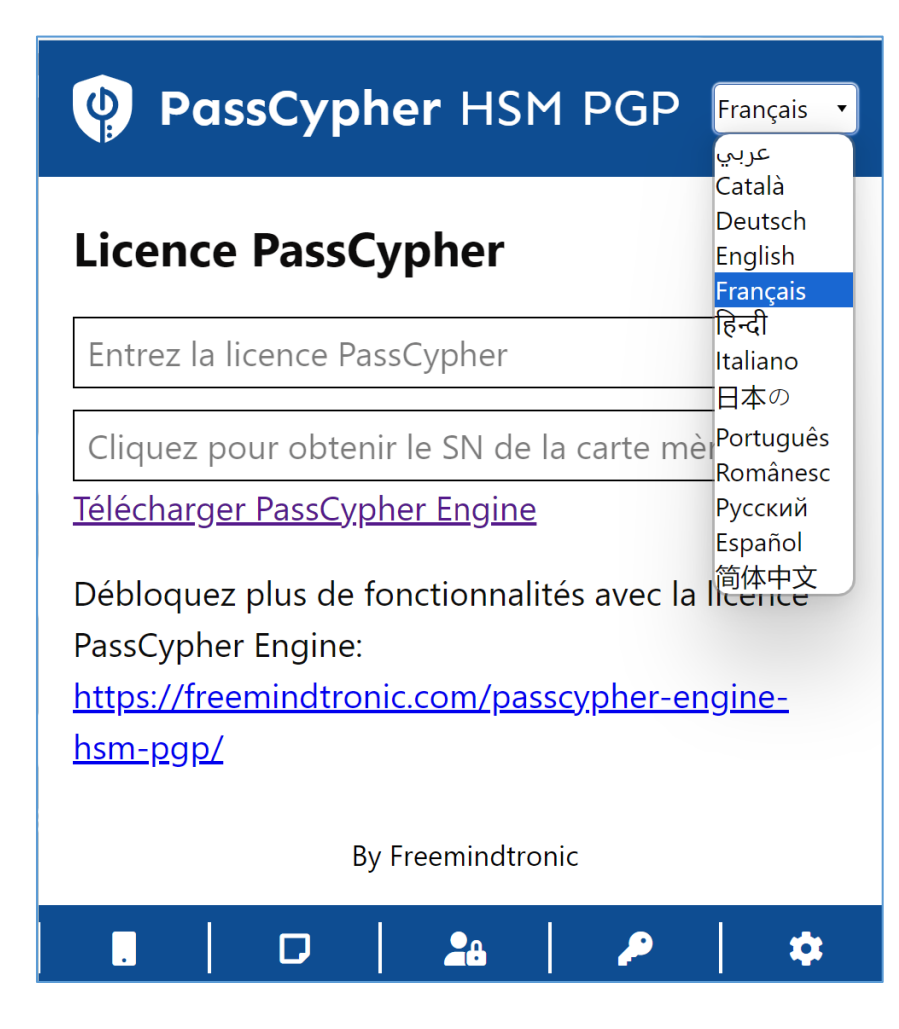

L'extension PassCypher HSM PGP est traduite en 13 langues : Arabe, Allemand, Anglais, Catalan, Chinois, Espagnol, Français, Hindi, Italien, Japonais, Portugais, Roumain et Russe.

Vous pouvez choisir dans quelle langue afficher l'extension.

# **CRÉEZ VOS CLÉS SEGMENTÉES**

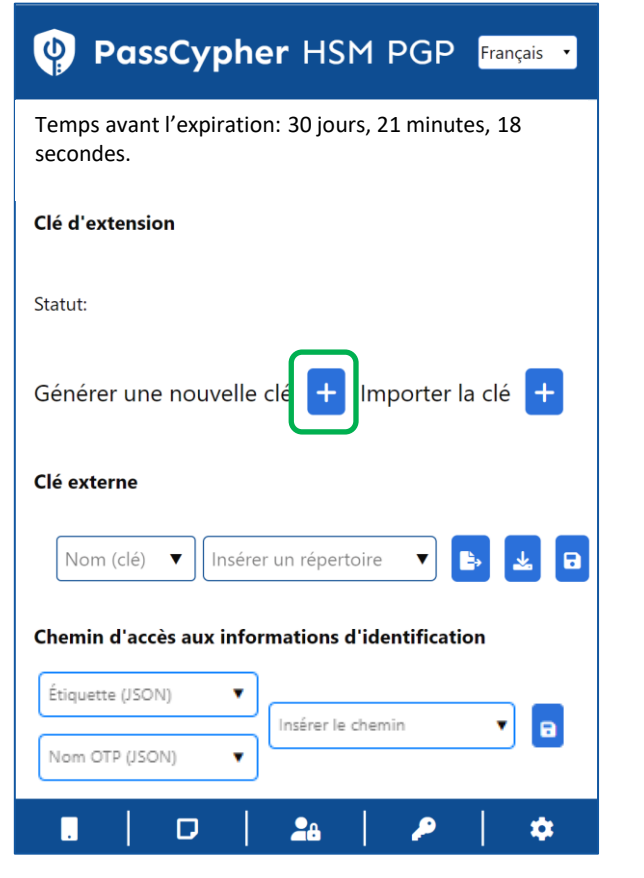

Cliquez sur le symbole « + » pour générer une clé d'extension. Cette clé est enregistrée dans le « local storage » de votre navigateur web.

#### PassCypher HSM PGP Français

Temps avant l'expiration: 30 jours, 19 minutes, 31 secondes.

| Clé d'extension                                  |
|--------------------------------------------------|
| Statut: Créé                                     |
| Insérer un répertoire 🔻 🗈 🔁 🖬                    |
| Clé externe                                      |
| Nom (clé) 🔻 Insérer un répertoire 🔻 🖪            |
| Chemin d'accès aux informations d'identification |
| Voir la page 13 pour compléter ce champ          |
| Json-name V Inserer un repertoire V              |
| By Freemindtronic                                |
| II 🛛 🖉 🏦 📔 🔎 🛛 🌣                                 |

La clé d'extension est créée. Vous devez maintenant créer la clé externe. Donnez un nom à la clé et Insérez le chemin d'accès<sup>\*</sup>. Il est conseillé d'utiliser un moyen de stockage externe (clé USB, SSD...)

| PassCypher HSM PGP Français •                               |
|-------------------------------------------------------------|
| Temps avant l'expiration: 30 jours, 6 minutes, 42 secondes. |
| Clé d'extension                                             |
| Statut: Créé                                                |
| Insérer un répertoire 🔻 🗈 😫 盲 日                             |
| Clé externe                                                 |
| Test 🔻 F:\EviKey USB NFC\Cles 🔻 🕒                           |
| Chemin d'accès aux informations d'identification            |
| Étiquette (JSON)                                            |
| Nom OTP (JSON)                                              |
| . 🔽 🕹 🖉 🖈                                                   |

Cliquez ensuite sur l'icône « **EXPORTER » [1]** puis sur l'icône « **SAUVEGARDER » [2].** La clé externe « **Test »** est créée et enregistrée.

# INSÉREZ LE CHEMIN D'ACCÈS

- > Choisissez l'endroit où vous allez sauvegarder votre clé externe (un dossier dans un disque dur interne ou externe, une clé USB ....)
- Indiquez ensuite le chemin d'accès exact de cet emplacement
- > Vous trouverez ci-dessous comment faire si vous utilisez un ordinateur sous système d'exploitation Windows ou macOS
- Suivez scrupuleusement les instructions mentionnées.

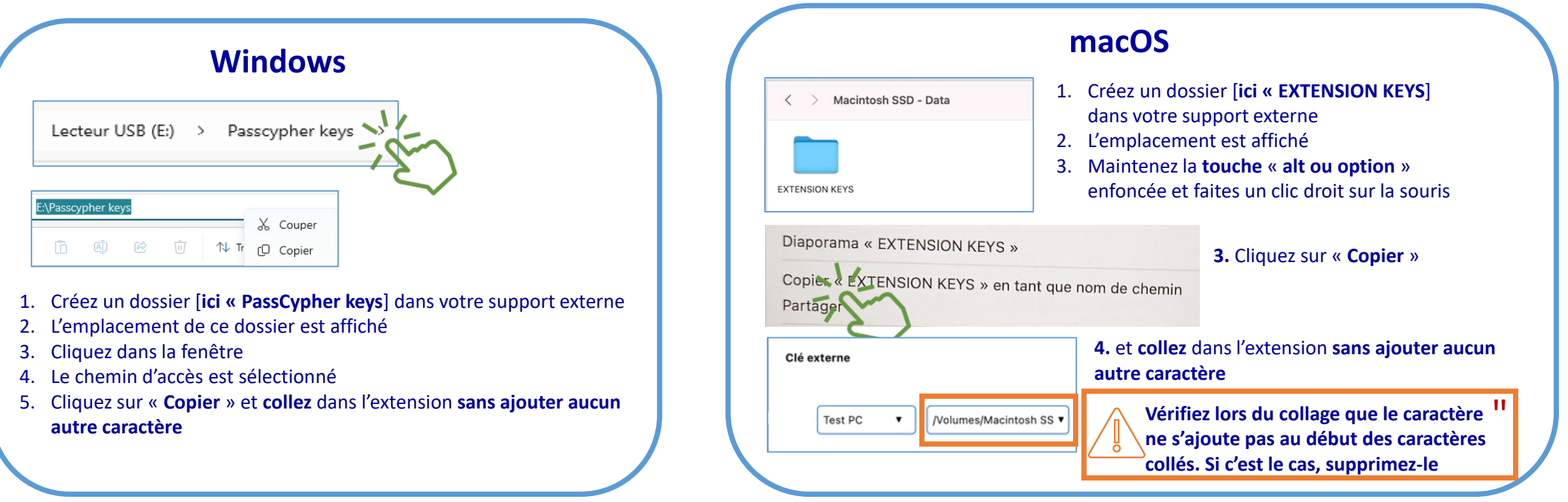

# **CRÉEZ VOS IDENTIFIANTS DE CONNEXION**

| PassCypher HSM PGP Français                                                                                     | PassCypher HSM PGP                                                                                                    | PassCypher HSM PGP                                                                                                    |
|----------------------------------------------------------------------------------------------------|----------------------------------------------------------------------------------------------------|----------------------------------------------------------------------------------------------------|
| Temps avant l'expiration: 29 jours, 32 minutes, 33 secondes.                                                    | Générez votre mot de passe personnalisé      Longueur: 16                                                                                                    | Générez votre mot de passe personnalisé  Longueur: 20                                                                                                    |
| Clé d'extension                                                                                                 | $\bigstar$ Majuscules:       Chiffres:       Minuscule:       Caractères spéciaux:         !       !       !       !       !       !       !       !       !       !       !       !       !       !       !       !       !       !       !       !       !       !       !       !       !       !       !       !       !       !       !       !       !       !       !       !       !       !       !       !       !       !       !       !       !       !       !       !       !       !       !       !       !       !       !       !       !       !       !       !       !       !       !       !       !       !       !       !       !       !       !       !       !       !       !       !       !       !       !       !       !       !       !       !       !       !       !       !       !       !       !       !       !       !       !       !       !       !       !       !       !       !       !       !       !       !       !       !       !       ! | Majuscules: ♥       Chiffres: ♥       Minuscule: ♥       Caractères spéciaux: ♥         !       ♥       "       ♥       ♥       ♥       ♥       ♥       ♥       ♥       ♥       ♥       ♥       ♥       ♥       ♥       ♥       ♥       ♥       ♥       ♥       ♥       ♥       ♥       ♥       ♥       ♥       ♥       ♥       ♥       ♥       ♥       ♥       ♥       ♥       ♥       ♥       ♥       ♥       ♥       ♥       ♥       ♥       ♥       ♥       ♥       ♥       ♥       ♥       ♥       ♥       ♥       ♥       ♥       ♥       ♥       ♥       ♥       ♥       ♥       ♥       ♥       ♥       ♥       ♥       ♥       ♥       ♥       ♥       ♥       ♥       ♥       ♥       ♥       ♥       ♥       ♥       ♥       ♥       ♥       ♥       ♥       ♥       ♥       ♥       ♥       ♥       ♥       ♥       ♥       ♥       ♥       ♥       ♥       ♥       ♥       ♥       ♥       ♥       ♥       ♥       ♥       ♥       ♥       ♥       ♥       ♥       ♥       ♥       ♥       ♥ </td |
| Statut: Créé<br>Insérer un répertoire 🔻 🗈 🖬 🖬                                                                   | AES = V > V ? V @ V [ V V V ] $AES = V > V ? V @ V [ V V V V ]$ $URL$ $SSH Nom de l'étiquette$                                                                                                    | AES       .       .       .       .       .       .       .       .       .       .       .       .       .       .       .       .       .       .       .       .       .       .       .       .       .       .       .       .       .       .       .       .       .       .       .       .       .       .       .       .       .       .       .       .       .       .       .       .       .       .       .       .       .       .       .       .       .       .       .       .       .       .       .       .       .       .       .       .       .       .       .       .       .       .       .       .       .       .       .       .       .       .       .       .       .       .       .       .       .       .       .       .       .       .       .       .       .       .       .       .       .       .       .       .       .       .       .       .       .       .       .       .       .       .       .       .       .       .                            |
| Clé externe                                                                                                    | OTP Nom d'utilisateur                                                                                                    | orp prenom.nom@gmail.com                                                                                                    |
| Test 🔻 F:\EviKey USB NFC\Cles 🔻 🖹 🖬                                                                             | Mot de passe S# 27 ● ≈0 bits                                                                                                    | ▶                                                                                                    |
| Chemin d'accès aux informations d'identification                                                                |                                                                                                    |                                                                                                    |
| Étiquette (JSON) ▼<br>Nom OTP (JSON) ▼<br>E:\USB EviKey NFC HSM\libellés j ▼<br>B: F EviPass Dic<br>■<br>■<br>■ | Complétez les informations demandées. Pour l<br>compléter l'URL, copier les informations affichées es<br>dans la barre de navigation ( <i>cf exemple ci-dessous</i> )                                                                                                    | L'entropie du mot de passe<br>st calculée et s'affiche sous<br>forme de code couleur<br>La force de votre mot de passe est calculée en fonction de la<br>taille de l'alphabet qu'il utilise et de sa longueur. Plus la taille d<br>l'alphabet et la longueur du mot de passe sont grandes, plus i<br>sera sécurisé.                                                                                                    |
| Ouvrez l'extension puis cliquez sur l'icône<br>indiquée pour créer vos identifiants de                          | URL = - https://accounts.google.com/InteractiveLogin/signin                                                                                                    | chooser?continue=https%3A%2F%2Fmail.google.c                                                                                                    |

connexion

## Sauvegardez vos identifiants de connexion

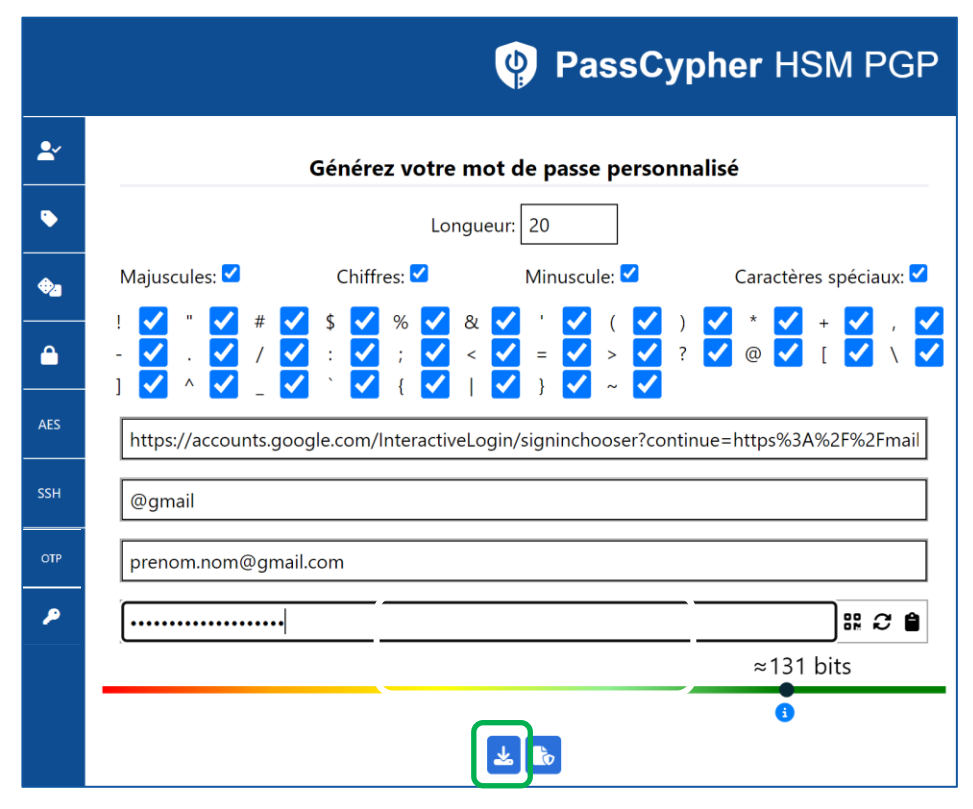

Cliquez ensuite sur l'icône indiquée afin de générer cet identifiant

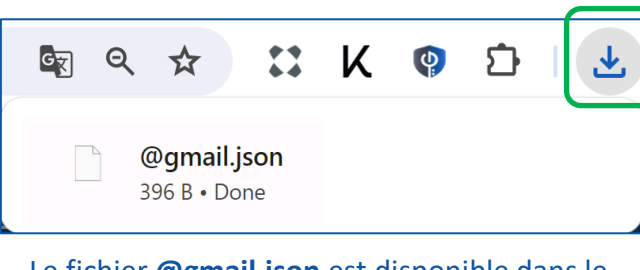

Le fichier **@gmail.json** est disponible dans le dossier « **Téléchargements** » de votre ordinateur

Choisissez un dossier pour sauvegarder vos fichiers json. Voir Page suivante

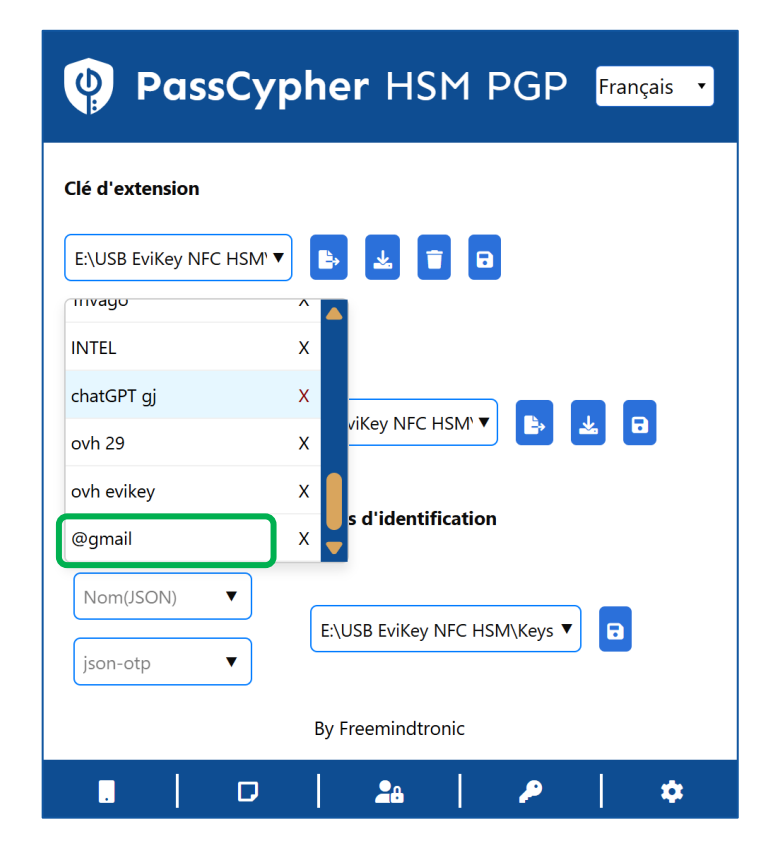

Le fichier « .json » créé est automatiquement ajouté dans l'extension à la liste de tous les identifiants créés.

## DÉTERMINEZ LE CHEMIN D'ACCÈS À VOS IDENTIFIANTS DE CONNEXION (& OTP)

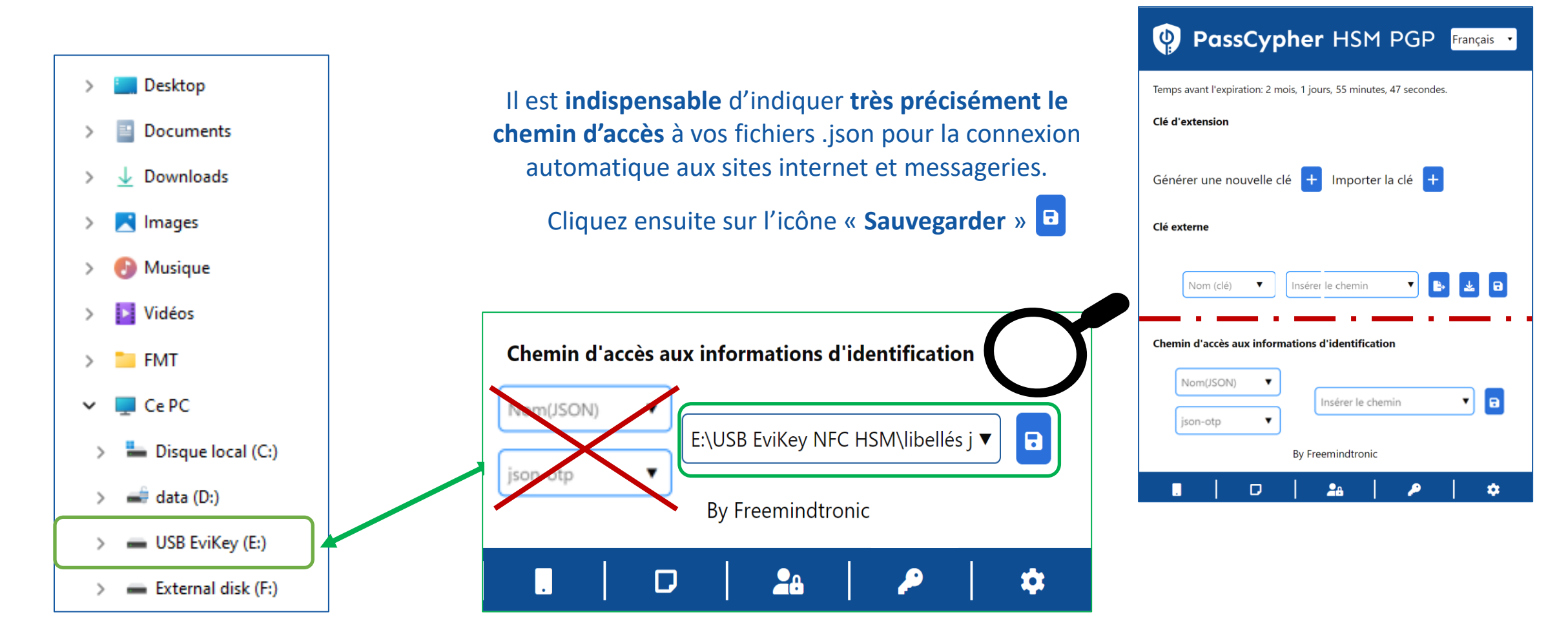

## **Connectez-vous dès maintenant**

- 1. Sur votre ordinateur, ouvrez le site web ou la messagerie auxquels vous souhaitez vous connecter
- 2. Allez sur la page de connexion [*Identifiant & mot de passe*]
- 3. Cliquez sur l'icône visible dans le champ de connexion
- 4. Les champs sont remplis automatiquement et la connexion est réalisée (si vous avez activé l'Autologin dans les Paramètres de l'extension)

LA REVUE DE TOUTES LES ÉLECTRONIQUES DEPUIS 1934

|                               |                            | S'identifier                          | Se connecter                  |
|-------------------------------|----------------------------|---------------------------------------|-------------------------------|
|                               |                            |                                       | pour continuer vers Proton Ma |
|                               | 🛋 Apple                    | Nom d'utilisateur ou adresse e-mail * |                               |
|                               |                            | FULLSECURE                            | E-mail ou nom d'utilisateur   |
| Connectez-vous à l'           | 'Apple Store               | Mot de passe *                        |                               |
|                               | Wor de passe non compromis |                                       |                               |
| E-mail ou numéro de téléphone | E 32 -5                    | Se souvenir de moi                    | Mot de passe                  |
|                               |                            |                                       |                               |
| ot de passe                   |                            |                                       |                               |

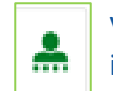

Votre mot de passe est vérifié. Le symbole vert indique que celui-ci n'a pas été compromis

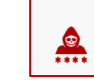

Si ce symbole apparaît, cela indique que votre mot de passe est compromis. Changez-le !

**Proton Mail** 

-5

#### Connectez-vous en UN CLIC!

Accédez à vos messageries ou sites internet favoris et profitez d'une connexion rapide, sécurisée et automatique.

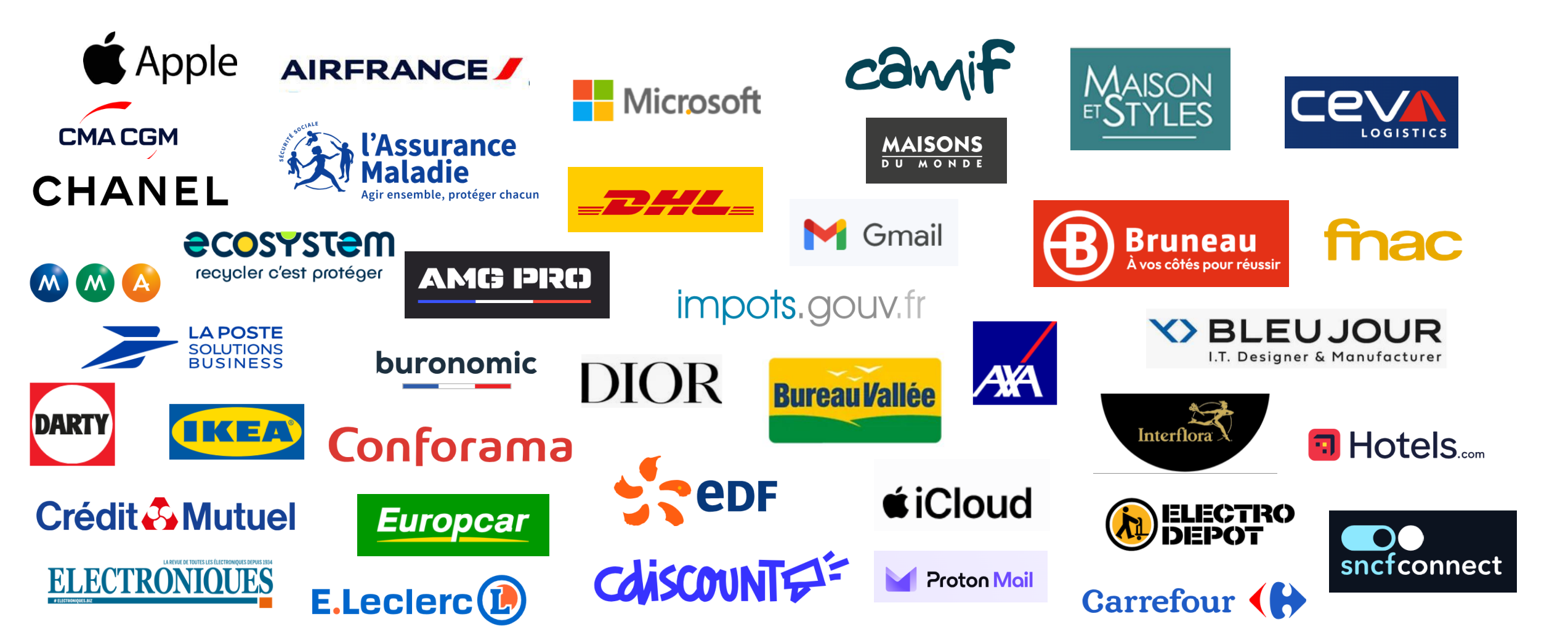

#### ACHAT DE LA LICENCE à l'expiration de votre essai gratuit

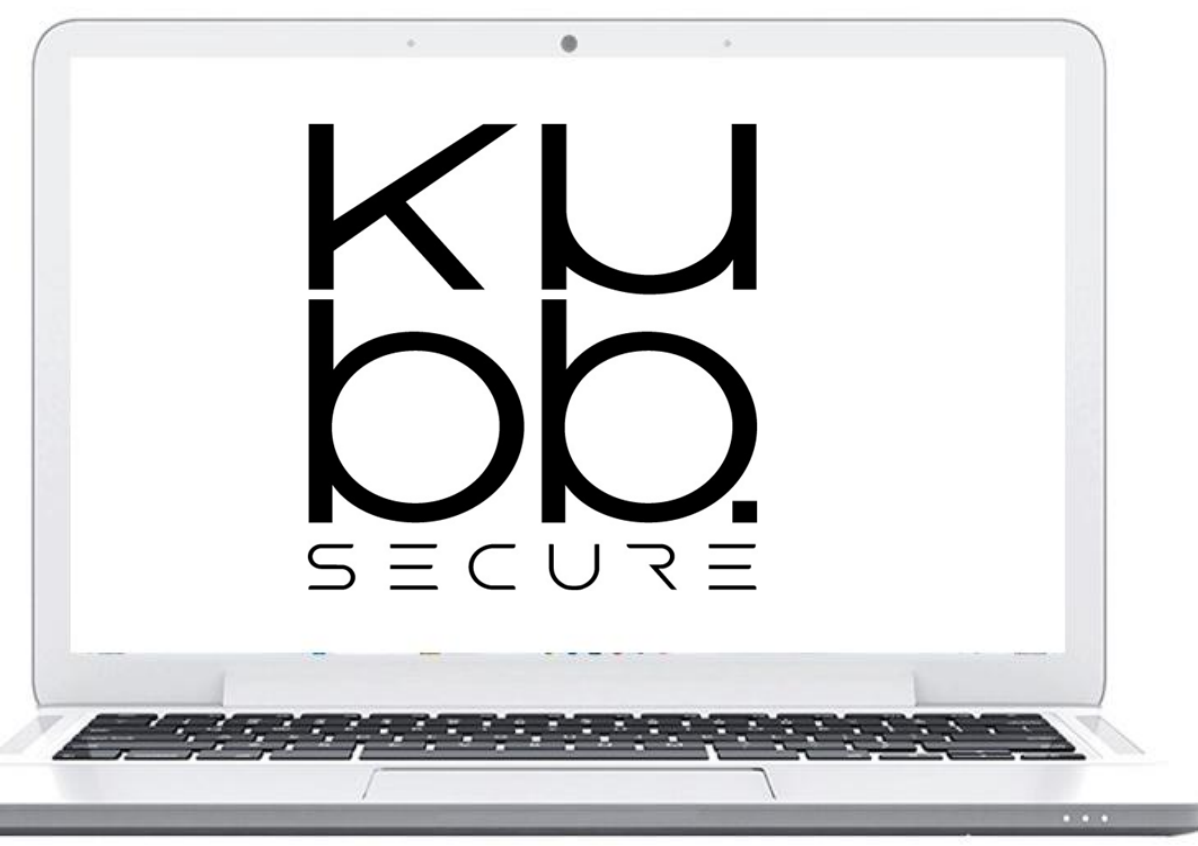

- Rendez-vous sur la boutique KUBB SECURE ou contactez votre revendeur
- Choisissez l'Extension « PassCypher HSM PGP Passwordless »
- Procédez au paiement
- La Page suivante vous explique comment activer votre licence

## **ACTIVATION DE LA LICENCE**

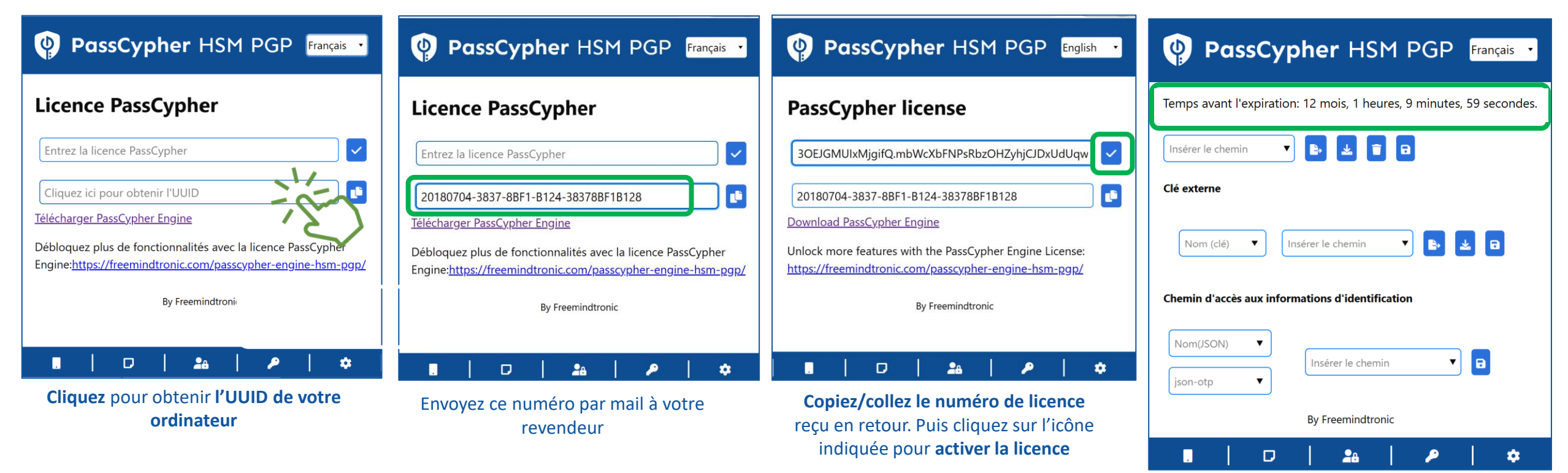

La licence est activée. La validité est indiquée en temps réel en haut de la page\*

## Utilisez le générateur de mots de passe

|                    |            | Génére                   | z votre           | e mot | de pa       | isse per          | sonn       | alisé                             |            |                               |        |
|--------------------|------------|--------------------------|-------------------|-------|-------------|-------------------|------------|-----------------------------------|------------|-------------------------------|--------|
|                    |            |                          | Lo                | ngueu | r: 16       | <b>*</b>          |            |                                   |            |                               |        |
| Majuscules: 🕻      | 2          | Chiffr                   | es: 🗹             |       | Minu        | ıscule: 🗹         |            | Car                               | actères    | spécia                        | iux: 🔽 |
| ! ✔ " ✔<br>- ✔ . ✔ | # 🗸<br>/ 🗸 | \$ <mark>&lt;</mark> : < | % ✓<br>; ✓<br>{ ✓ | & <   | ·<br>=<br>} | ✓ (<br>✓ ><br>✓ ~ | ✓ )<br>✓ ? | <ul><li>✓ *</li><li>✓ @</li></ul> | ✓ +<br>✓ [ | <ul><li>✓</li><li>✓</li></ul> | ,<br>\ |
| URL                |            |                          |                   |       |             |                   |            |                                   |            |                               |        |
| Nom de l'ét        | quette     |                          |                   |       |             |                   |            |                                   |            |                               |        |
| Nom d'utilis       | ateur      |                          |                   |       |             |                   |            |                                   |            |                               |        |
| Mot de pass        | e          |                          |                   |       |             |                   |            |                                   |            |                               | C 🔒    |
| ≈0 bits            |            |                          |                   |       |             |                   |            |                                   |            |                               |        |

16

Par défaut la longueur du mot de passe est de 16 caractères, vous pouvez la modifier depuis la fenêtre.

Cliquez ensuite pour générer le mot de passe (ici 45 caractères)

| Nom d'utilisateur |         |
|-------------------|---------|
|                   | IR 2 🕯  |
|                   | ≈296 bi |

En passant votre souris sur le champ, vous verrez le mot de passe affiché en clair.

| Nom d'utilisateur                              |        |
|------------------------------------------------|--------|
| 4n.C6hSkj'gLOTM>SliS~`n?3Garxh%.\zTjJ5O\!ON> = |        |
|                                                | ≈296 b |

## Gérez vos TOTP/HOTP (2FA)

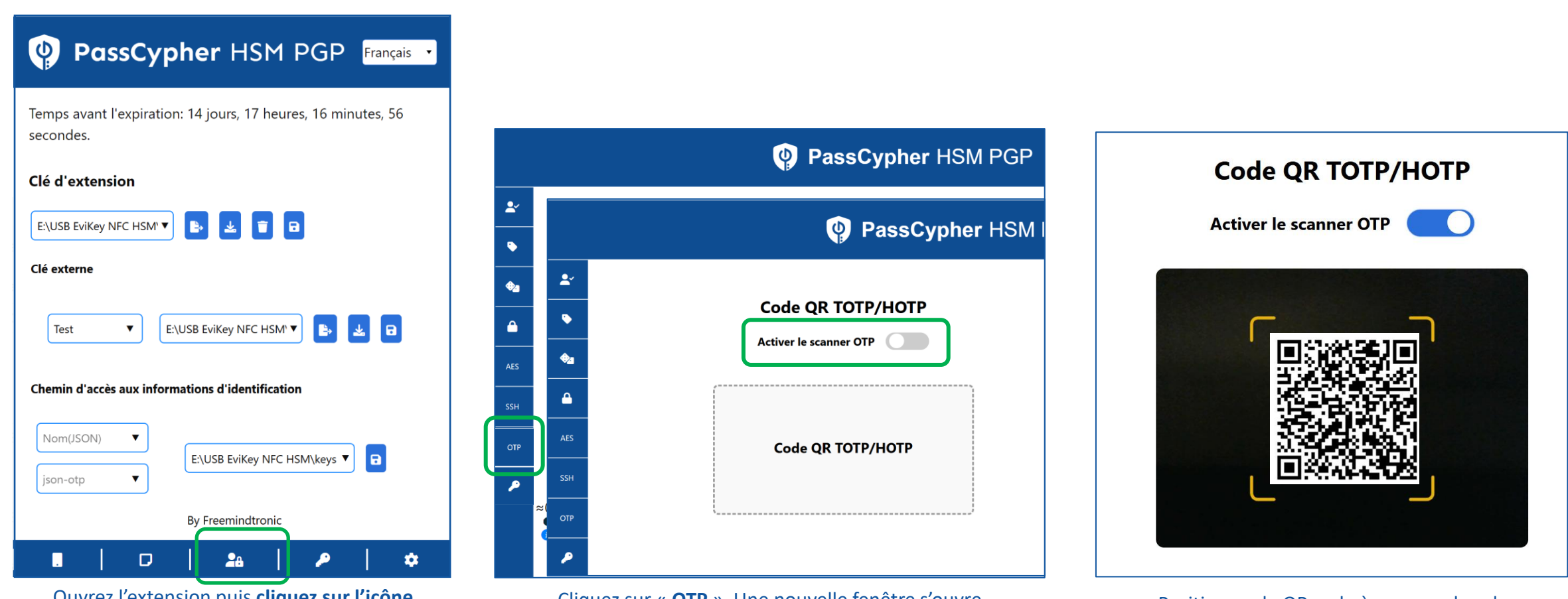

Ouvrez l'extension puis cliquez sur l'icône indiquée pour gérez vos OTP

Cliquez sur « **OTP** ». Une nouvelle fenêtre s'ouvre. **Glissez/Déposez** le fichier ou activez le **scanner OTP** 

Positionnez le QR code à scanner dans le champ de la caméra

1/2

## Gérez vos TOTP/HOTP (2FA)

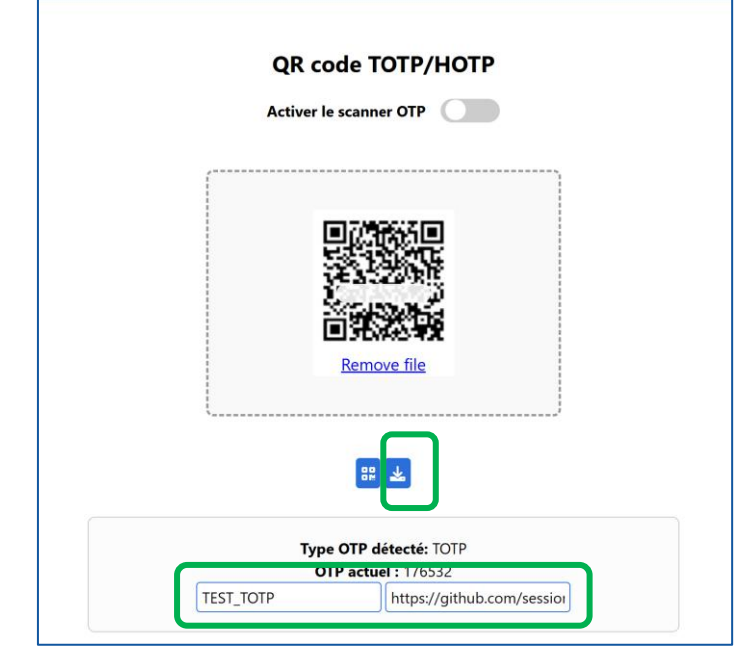

Le type d'OTP est détecté. Donnez un nom à ce code OTP, inscrivez l'URL associée et **cliquez sur l'icône** pour générer un fichier .json

|           | <b>TEST_TC</b><br>298 B • D  | <b>DTP.json</b><br>one                                         | (                                             | ב                         | Ľ    |
|-----------|------------------------------|----------------------------------------------------------------|-----------------------------------------------|---------------------------|------|
| Te        | Récup<br>Élécharg<br>dossier | oérez le fichie<br><b>ements</b> et pl<br>• <b>adéquat (vo</b> | er dans vo<br>acez-le da<br><b>iir Page 1</b> | s<br>ans l<br><b>5)</b> . | e    |
| Nom OTP ( | JSON) V                      | E:\USB EviKey NFC                                              | HSM\keys test                                 | •                         |      |
| Dans      | s cet exe                    | mple, le fichi<br>dans une clé                                 | er est sau<br>USB                             | veg                       | ardé |
|           |                              |                                                                |                                               |                           |      |

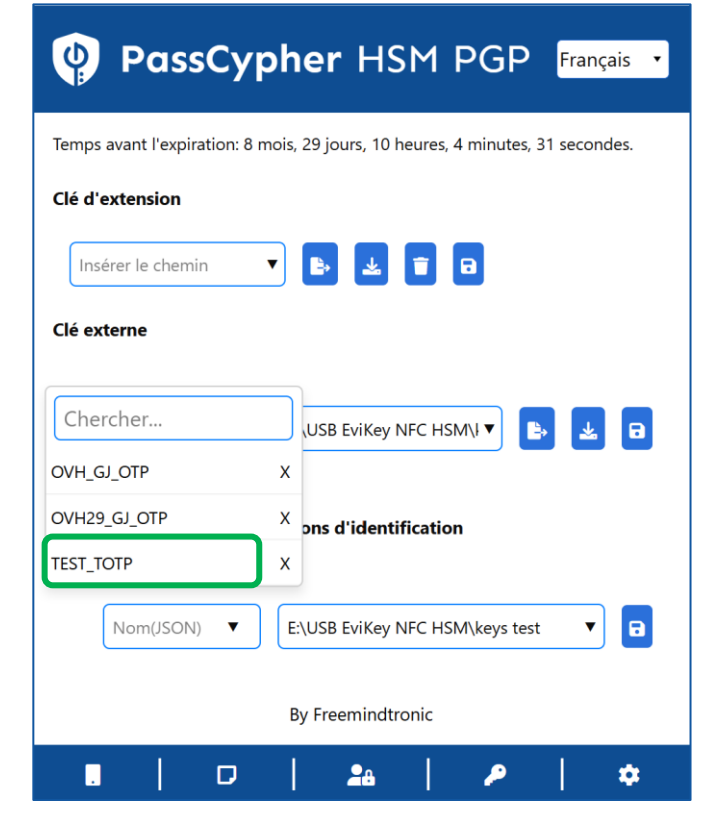

Le fichier « **.json** » créé est automatiquement ajouté dans l'extension à la liste de tous les OTP créés.

## Authentifiez-vous avec l'OTP

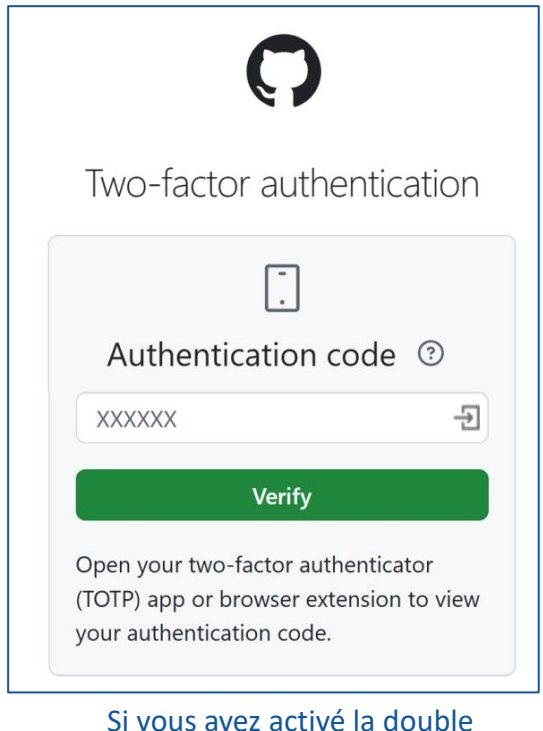

authentification sur un site voilà le type de page qui s'affiche

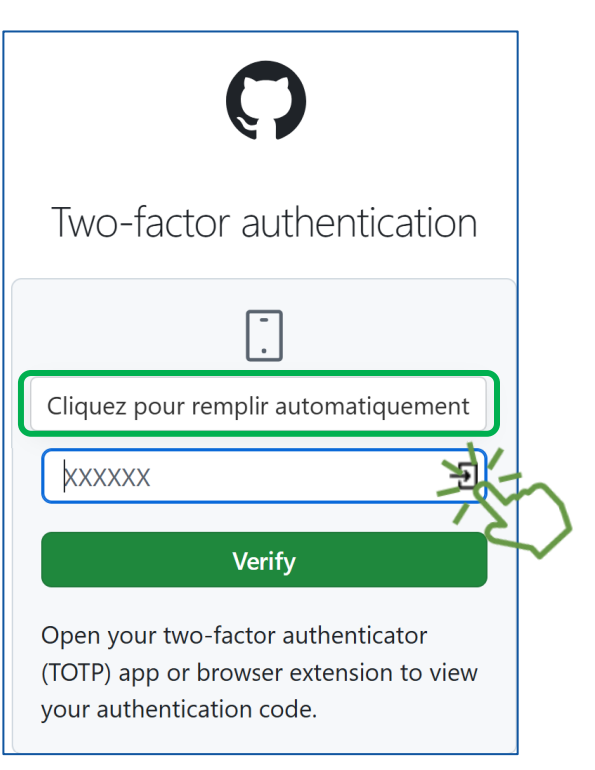

Cliquez sur l'icône indiquée, automatiquement le code sera inséré dans le champ...

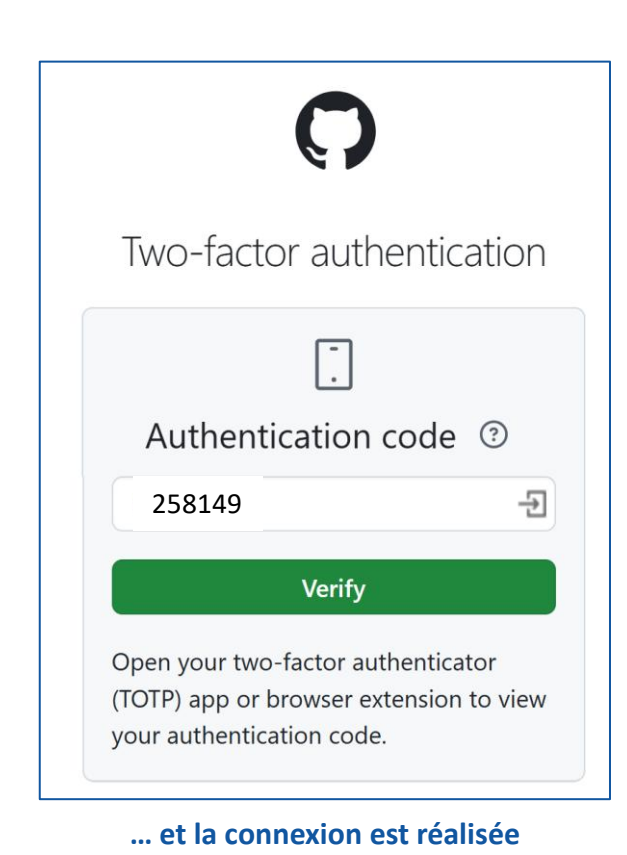

## **Fonctionnalités EviPass**

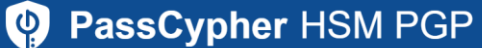

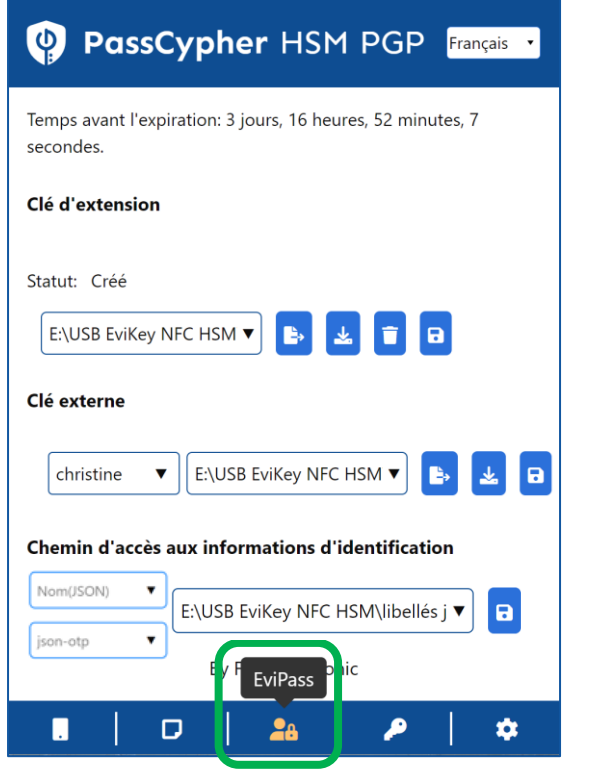

Cliquez sur l'icône indiquée pour accéder à toutes les fonctionnalités disponibles

|          | Ψ.                                           |
|----------|----------------------------------------------|
| <b>Ľ</b> | Vérifiez si votre mot de passe est compromis |
| •        | Créez vos identifiants de connexion          |
| •2       | Générez vos clés segmentées                  |
| <b></b>  | Générez vos Passphrases                      |
| AES      | Générez vos clés AES                         |
| SSH      | Générez vos clés SSH                         |
| OTP      | Gérez vos TOTP/HOTP (2FA)                    |
| P        | Déchiffrez les clés segmentées               |

Seules les fonctionnalités indiquées en couleur verte sont explicitées ici.

Les autres fonctionnalités sont explicitées dans le document «**fr-tutoriel-completpasscypher-hsm-pgp-licence**» disponible sur le site internet Freemindtronic. https://freemindtronic.com/how-passcypher-hsm-pgp-works/

## Plus de fonctionnalités

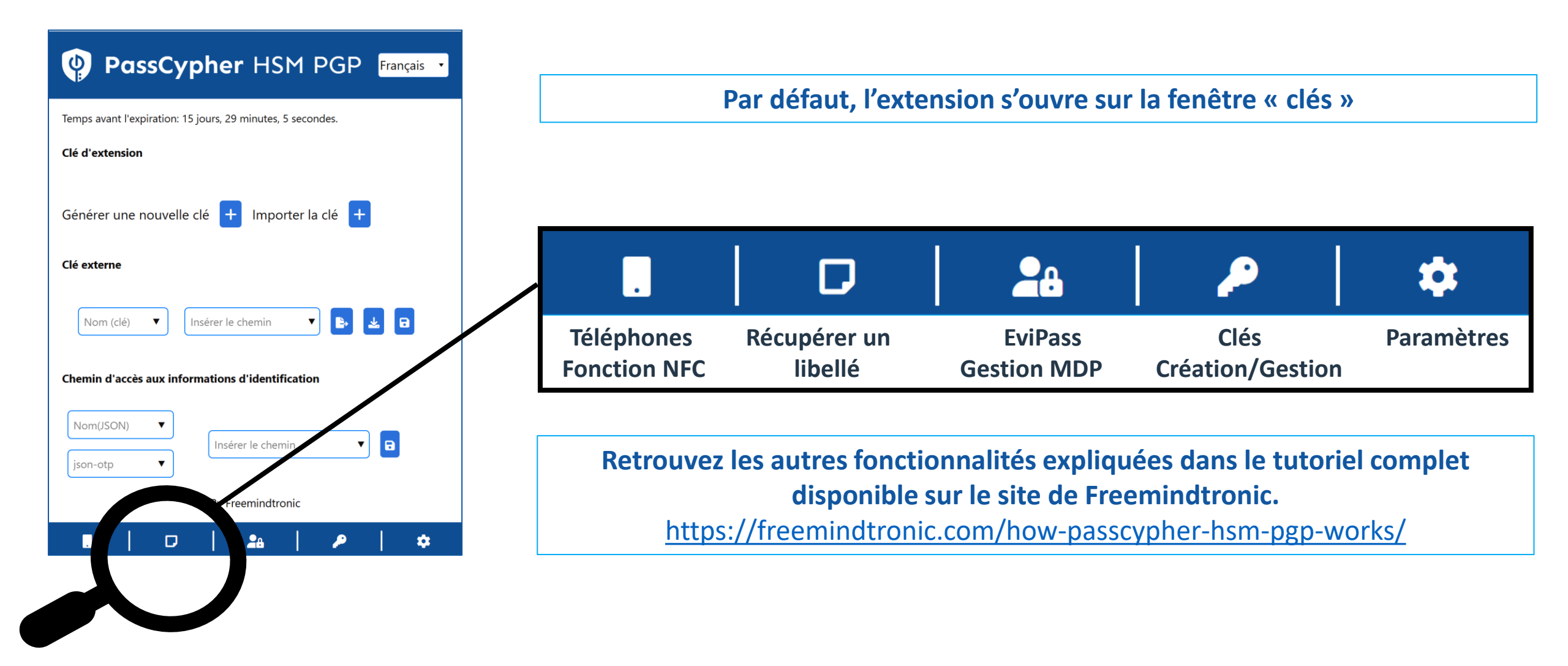

Take back control, Take back power

## **EviPass Technology**

By Freemindtronic Andorra

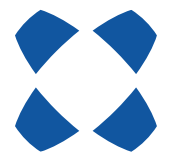

En savoir plus : https://www.freemindtronic.com

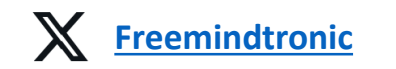

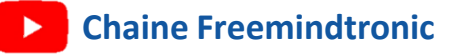

Copyright© 2024 - Tous droits réservés - Produits brevetés - Freemindtronic Andorra